# eBay 从 Payoneer 余额扣款的设置

nttps://www.ebay.cn

ebay

# 请注意:以下所有的截图和步骤仅供 参考,实际内容以最终产品上线界面 为准

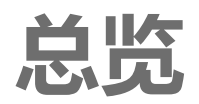

eBay将会允许从卖家的Payoneer余额扣款,以避免从卖家的信用卡扣款:

- · 允许卖家将Payoneer扣款设置成默认扣款选项,我们强烈建议卖家做此设置
- **卖家将能够在Payoneer**端签署同意书,允许eBay从卖家绑定的Payoneer账户扣款
- 当卖家的Payoneer余额不足时,eBay会从其他候补选项,比如绑定的信用卡扣款
- · 卖家在退款时,将能够选择Payoneer余额进行退款操作,从而避免从信用卡扣款

单个Payoneer账户的扣款限额(此限额由Payoneer设置,和eBay无关,具体请咨询Payoneer): •每自然月:上限 100万美金

- •每自然月:上限30,000笔扣款交易
- •每天:上限20万美金
- •每天:上限10,000笔扣款交易

- 登录 www.ebay.com.hk (HK site) •
- My eBay Account setting Payments .
- Payment methods •
- 点击 Payoneer账户的 管理按钮 'Manage'

| Hi Susie! - Daily Deals Gift                       | Cards Help & Contact Sell to Fund Your                                                         |                                                   |                                                                                    | Sell My o                                                                                  | Bay 🌲 🃜 🖸                                 |  |
|----------------------------------------------------|------------------------------------------------------------------------------------------------|---------------------------------------------------|------------------------------------------------------------------------------------|--------------------------------------------------------------------------------------------|-------------------------------------------|--|
| Category Shop by category                          | Q Search for anything                                                                          |                                                   |                                                                                    | All Categories  V See                                                                      | rch Advanced                              |  |
| My eBay                                            |                                                                                                |                                                   |                                                                                    |                                                                                            |                                           |  |
| Activity                                           | Message Account                                                                                |                                                   |                                                                                    |                                                                                            | Tell us what you think idrawpictures (51) |  |
| Personal info and privacy                          | Payments                                                                                       |                                                   |                                                                                    |                                                                                            |                                           |  |
| Payments                                           | Your total funds                                                                               | 0                                                 | Recent                                                                             | activity                                                                                   | See all                                   |  |
| Charity donation<br>Account preferences<br>Selling | \$130.00 >                                                                                     | Ŭ                                                 |                                                                                    | Purchase         07-06592-32591           Winix A230 PlasmaWave HI3 4-Stage         Oct 21 | -\$104.99                                 |  |
| Resolution center V                                | Available funds<br>\$110.00 >                                                                  | Request payout                                    | 0                                                                                  | Order 29-82472-01830<br>Silicone Band Strap For Apple Watch<br>Oct 21                      | +\$10.00                                  |  |
|                                                    | Next scheduled payout: Fri, Oct 24                                                             |                                                   | •                                                                                  | Order 29-82472-01829<br>Silicone Band Strap For Apple Watch<br>Oct 21                      | +\$50.00                                  |  |
|                                                    | Processing O<br>\$5.00 > \$                                                                    | Processing On hold<br>\$5.00 > \$15.00 >          |                                                                                    | Purchase 07-06592-32592<br>Playstation PS 5 Console Disc Edition<br>Oct 21                 | -\$540.00                                 |  |
|                                                    | Last payout<br>\$120.25 was sent on Tue, Oct 10 to C<br>details                                | hase ending in 1200. <u>See</u>                   | in a s                                                                             | Purchase 07-06592-32592<br>Playstation PS 5 Console Disc Edition<br>Oct 21                 | -\$40.00                                  |  |
|                                                    | What's new                                                                                     |                                                   |                                                                                    |                                                                                            |                                           |  |
|                                                    | You have \$115.00 to                                                                           | Use your Payoneer                                 |                                                                                    | New payout options                                                                         |                                           |  |
|                                                    | Now you can use your spendable<br>funds to shop on eBay. Be one of<br>the first to try it out. | Now the account that p<br>can also be used to cov | ays you<br>er your                                                                 | Now you have even more control<br>with biweekly or monthly payout<br>options.              | ۲                                         |  |
|                                                    | Enroll now                                                                                     |                                                   | ount                                                                               | Schedule payouts                                                                           |                                           |  |
|                                                    | Payment methods                                                                                |                                                   |                                                                                    |                                                                                            | +                                         |  |
|                                                    | Payoneer ID 12345678 Noteer<br>Used for payouts<br>Klein Smith                                 |                                                   | Visa ending in 5493<br>Preferred for selling costs<br>Klein Smith<br>Expires 12/23 |                                                                                            | VISA                                      |  |
|                                                    |                                                                                                | Manage Delete                                     |                                                                                    | Edit Manage                                                                                | Delete                                    |  |
|                                                    |                                                                                                | _                                                 |                                                                                    |                                                                                            |                                           |  |

- Managed use 管理使用 Selling costs 销售成本
- 点击 授权Payoneer账户
   "Authenticate your Payoneer account" 链接

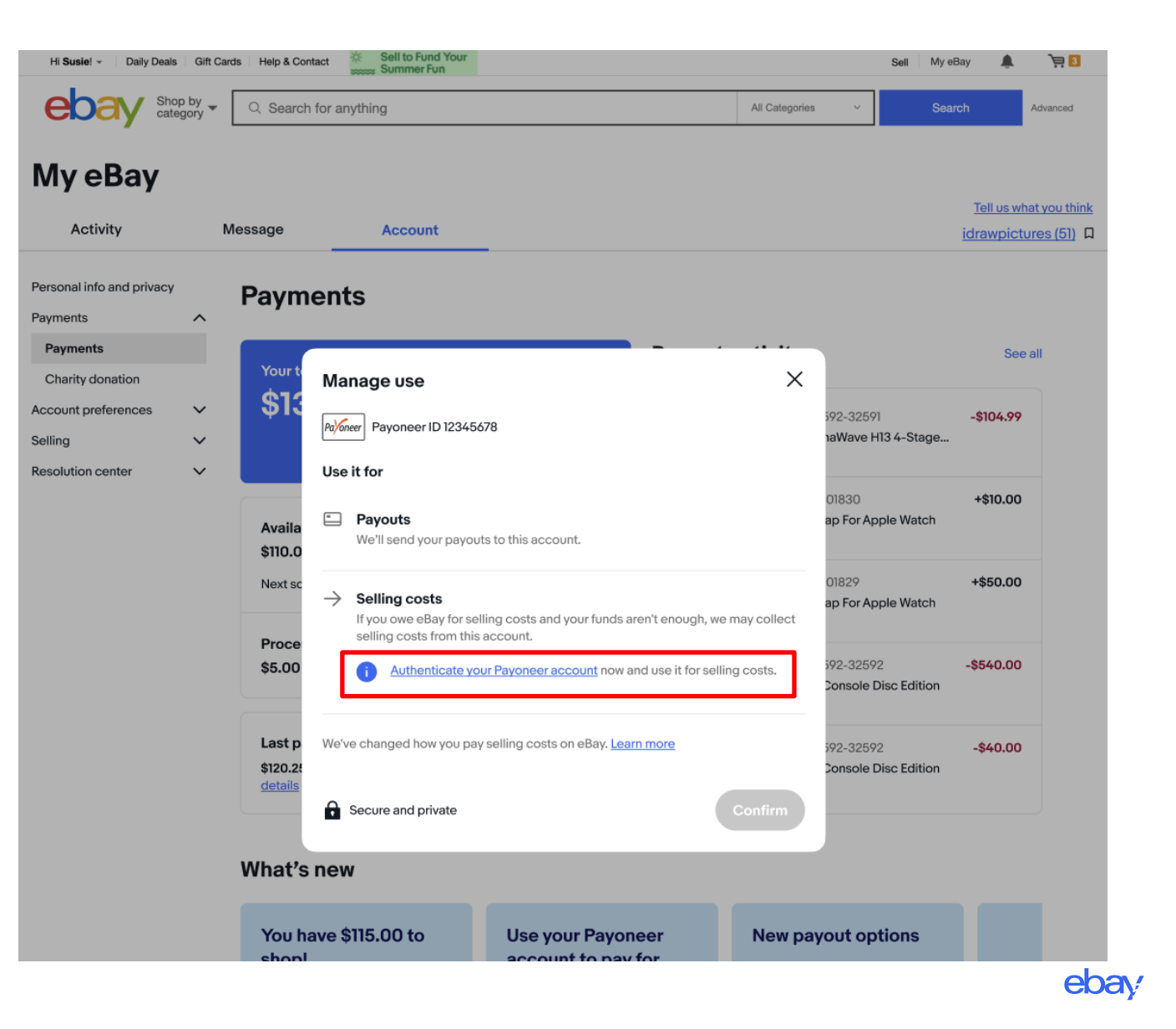

- · 弹出窗口将会被跳转到Payoneer 网站做后续操作
- · 请使用此eBay账号绑定的 Payoneer账户登录

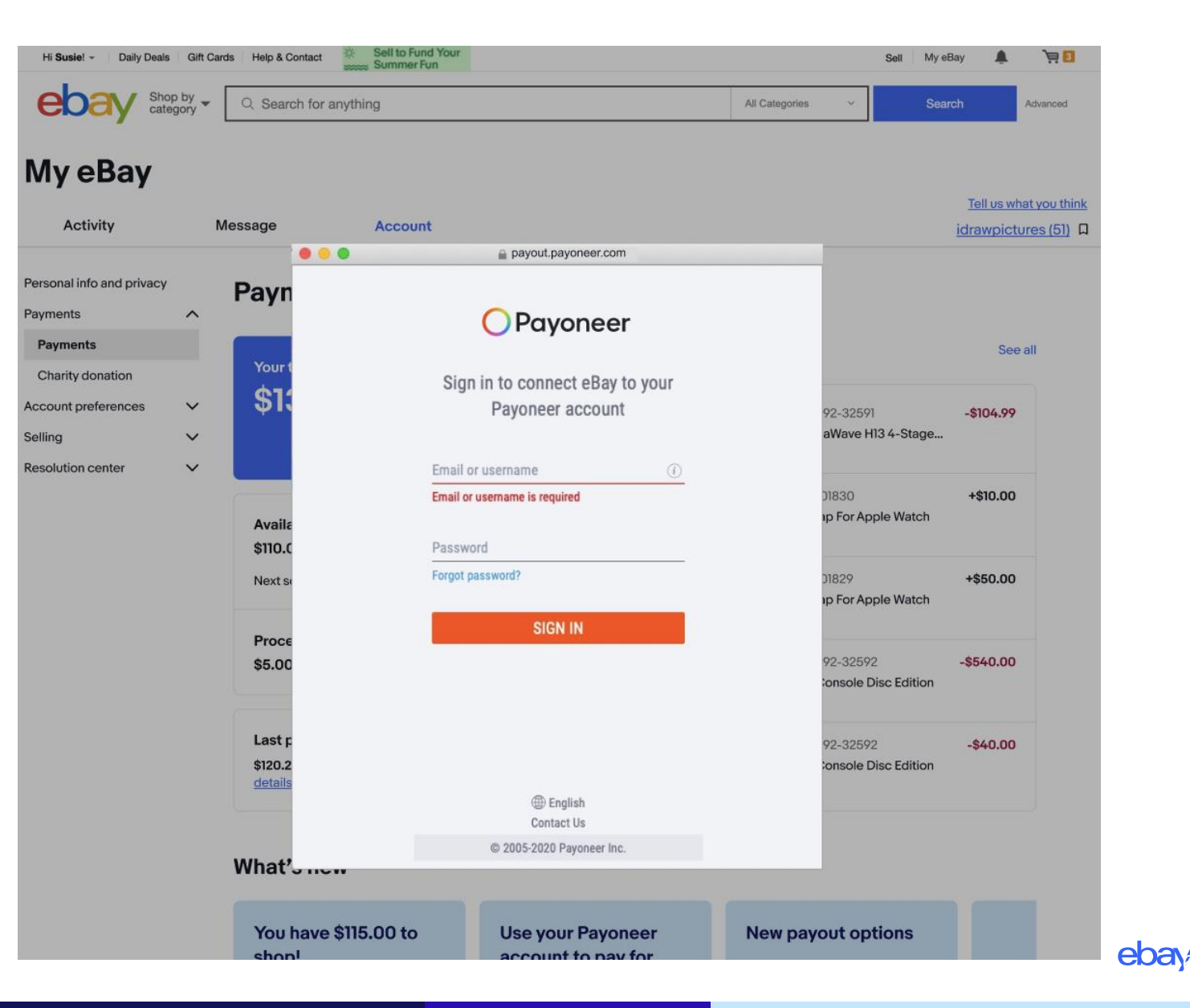

· 请点击确认按钮授权eBay从 Payoneer余额扣款

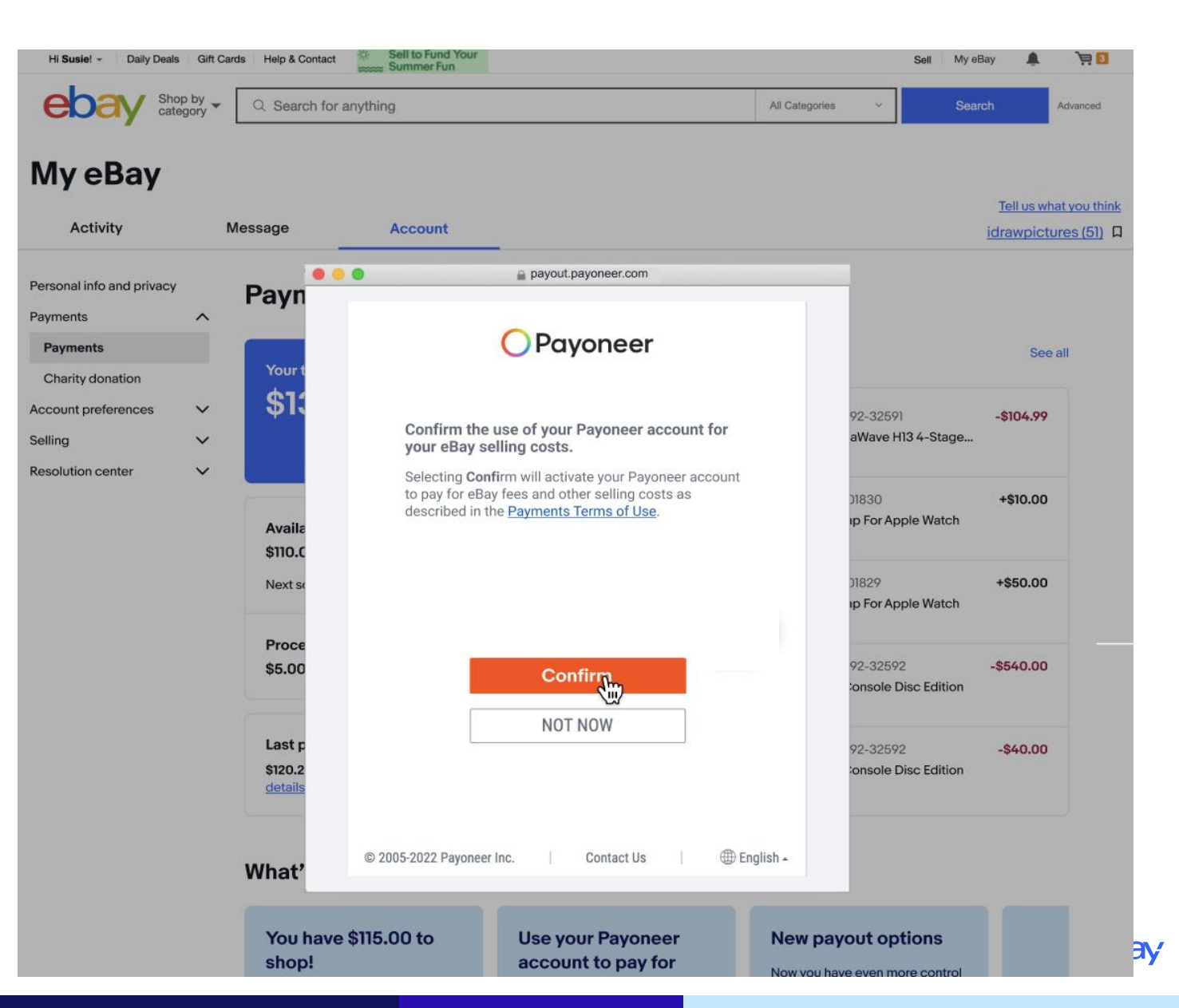

• Payoneer授权成功确认

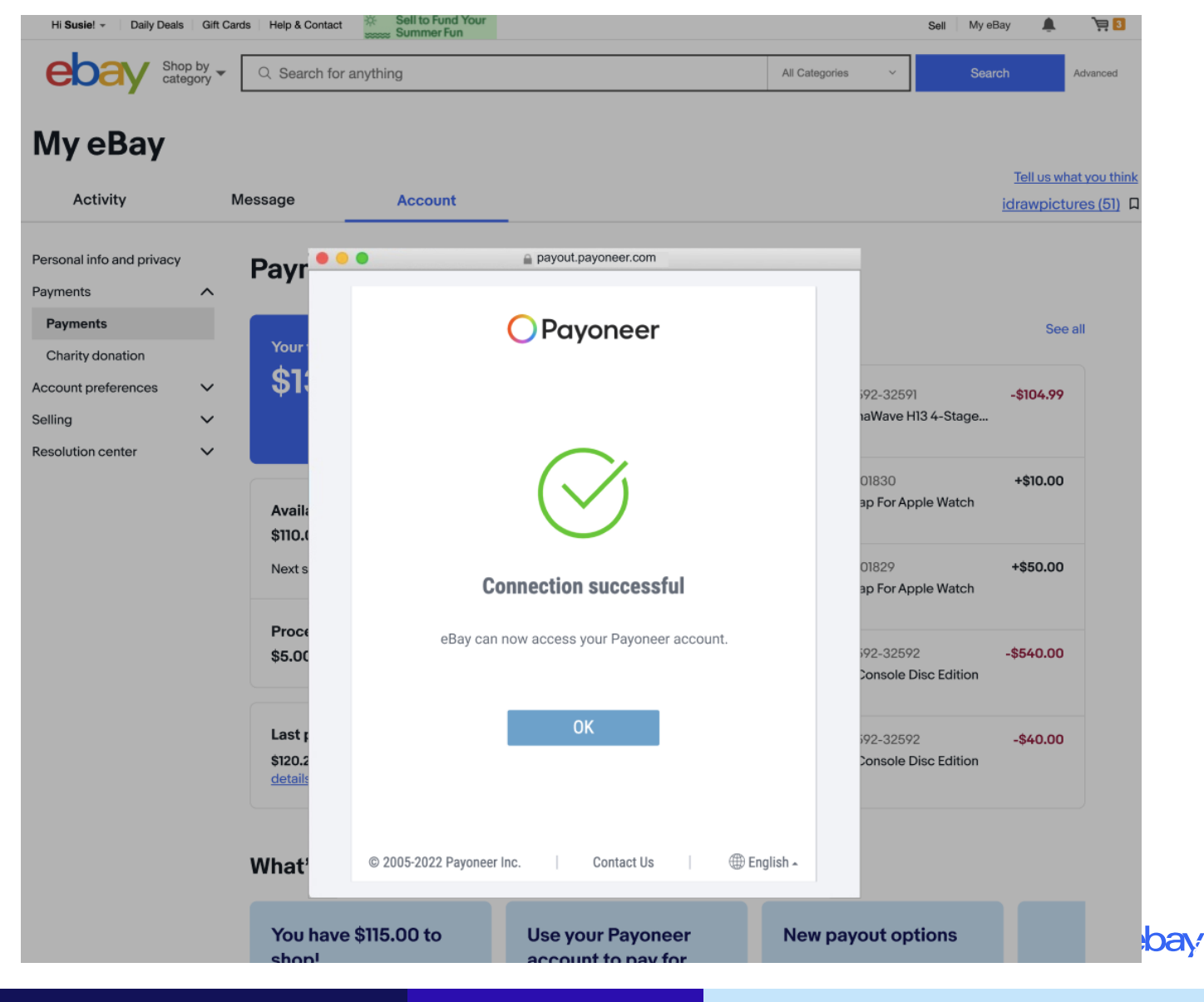

· 卖家只允许使用此eBay账号绑定的 Payoneer账户进行登录和授权,否则会报 错

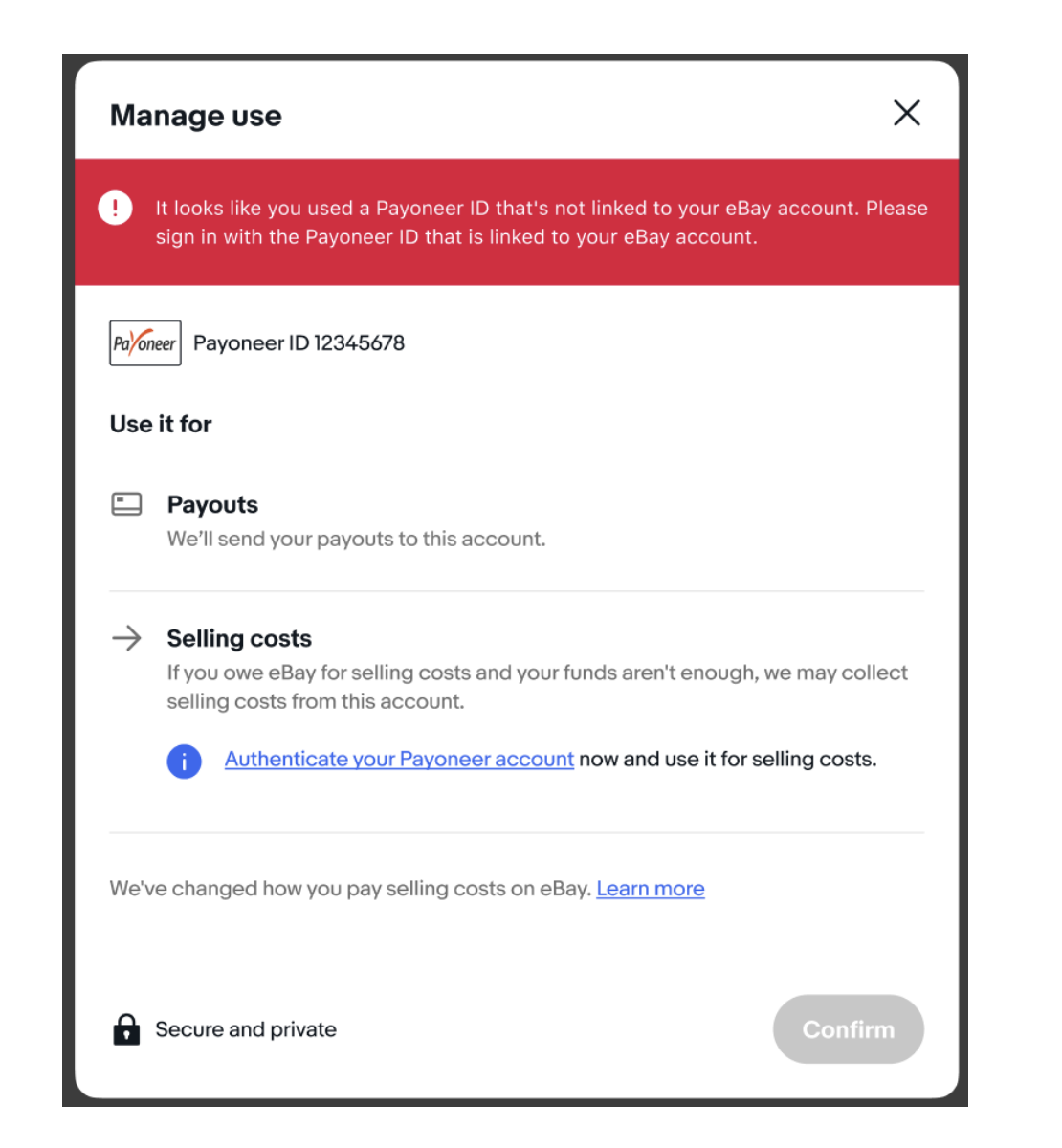

Μ

Perso

Pa Ch Acco Sellir

Resc

- 授权完毕后页面跳转回eBay
- 一开始, Payoneer不是eBay上的默 认扣款方式
- 我们强烈推荐卖家将Payoneer设置 成默认扣款方式,请点击按钮选择

| Susie! - Daily Deals Gift 0    | Cards Help & Cont             | tact 🔅 Sell to Fund Your                                                                                  |                                                                                                    |                                                | Sell My eB                                           | ay 🛕 🏹 💽                                  | 3                 |
|--------------------------------|-------------------------------|----------------------------------------------------------------------------------------------------|----------------------------------------------------------------------------------------------------|------------------------------------------------|------------------------------------------------------|-------------------------------------------|-------------------|
| bay Shop by -                  | C Search                      | for anything                                                                                              |                                                                                                    | All Categories                                 | ✓ Searce                                             | h Advanced                                |                   |
| y eBay                         | Message                       | Account                                                                                                   |                                                                                                    |                                                |                                                      | Tell us what you th<br>idrawpictures (51) | <u>nink</u><br>)□ |
| nal info and privacy<br>ents   | Paym                          | ents                                                                                                    |                                                                                                    |                                                |                                                      |                                           |                   |
| ments                          | Yourt                         |                                                                                                    |                                                                                                    |                                                |                                                      | See all                                   |                   |
| irity donation int preferences | \$13                          | Manage use Payoneer ID 123456                                                                             | 78                                                                                                  | 59<br>1a                                       | 2-32591<br>Wave H13 4-Stage                          | -\$104.99                                 |                   |
| rtion center 🛛 🗸               | Availa<br>\$110.0             | Payouts     We'll send your payout                                                                        | s to this account.                                                                                  | 01<br>ap                                       | 830<br>9 For Apple Watch                             | +\$10.00                                  |                   |
|                                | Next sc                       | Selling costs     If you owe eBay for sell     selling costs from this                                    | ling costs and your funds aren't enough, we m<br>account.                                           | 01<br>ar<br>nay collect                        | 829<br>For Apple Watch                               | +\$50.00                                  |                   |
|                                | \$5.00                        | Preferred for selling<br>We'll try collecting sell<br>You're currently using '<br>method                  | <b>g costs</b><br>ing costs from this account first.<br><b>Visa ending in 5493</b> as the preferred |                                                | 2-32592<br>onsole Disc Edition                       | -\$540.00                                 |                   |
|                                | Last p<br>\$120.2!<br>details | Last p         \$120.2!         details       We've changed how you pay selling costs on eBay. Learn more |                                                                                                    |                                                | 2-32592<br>onsole Disc Edition                       | -\$40.00                                  |                   |
|                                | What's                        | Secure and private                                                                                        |                                                                                                    | Confirm                                        |                                                      |                                           |                   |
|                                | You ha<br>shop!               | ave \$115.00 to                                                                                           | Use your Payoneer<br>account to pay for<br>selling costs.                                           | New payor<br>Now you have a<br>with biweekly o | ut options<br>even more control<br>or monthly payout |                                           |                   |

• 我们强烈推荐卖家将Payoneer设置 成默认扣款方式,请点击按钮选择, 并确认

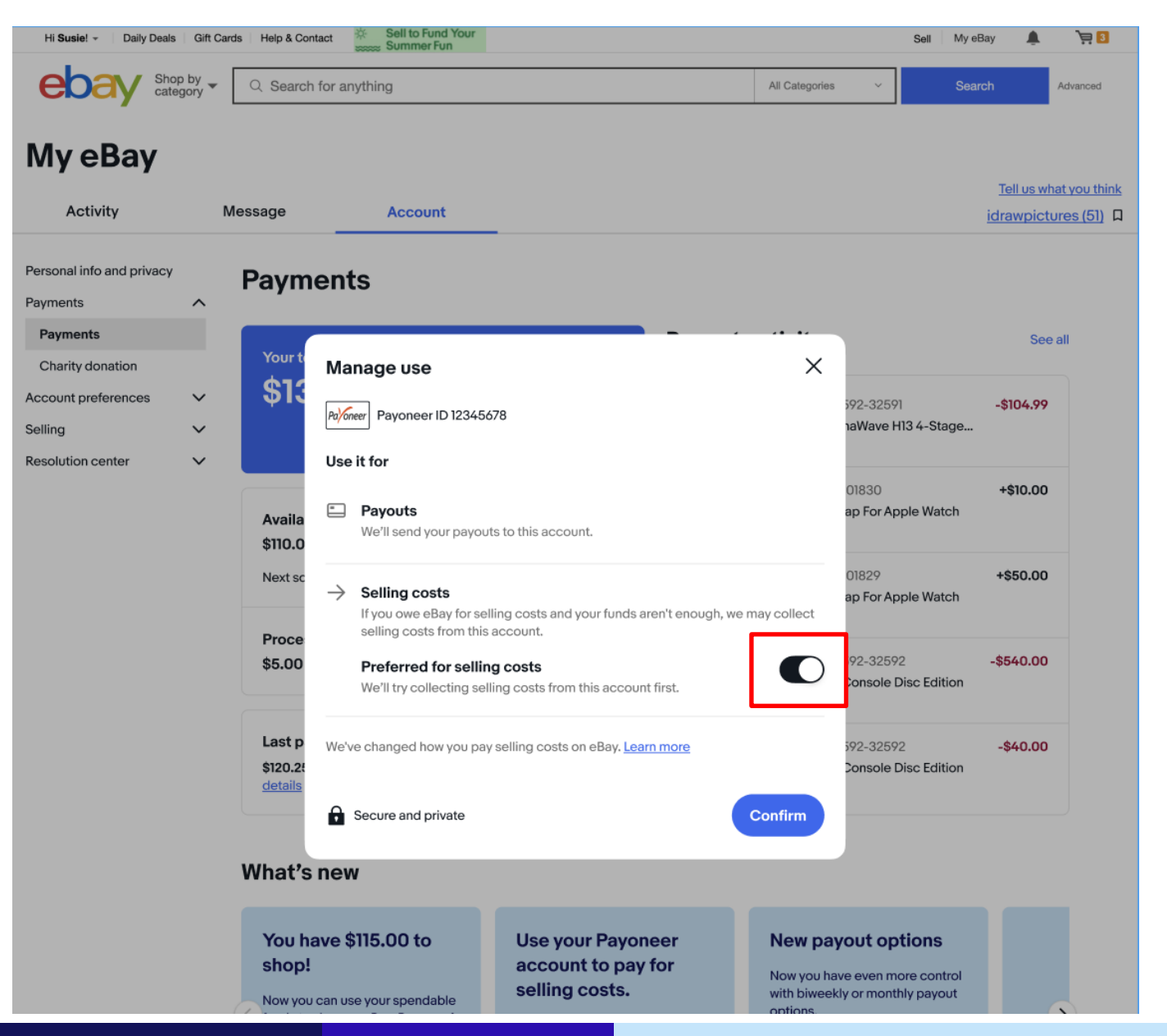

 设置完成后回到付款设置页面,确 认Payoneer已经被设置成默认扣款
 选项 'Preferred for selling costs'

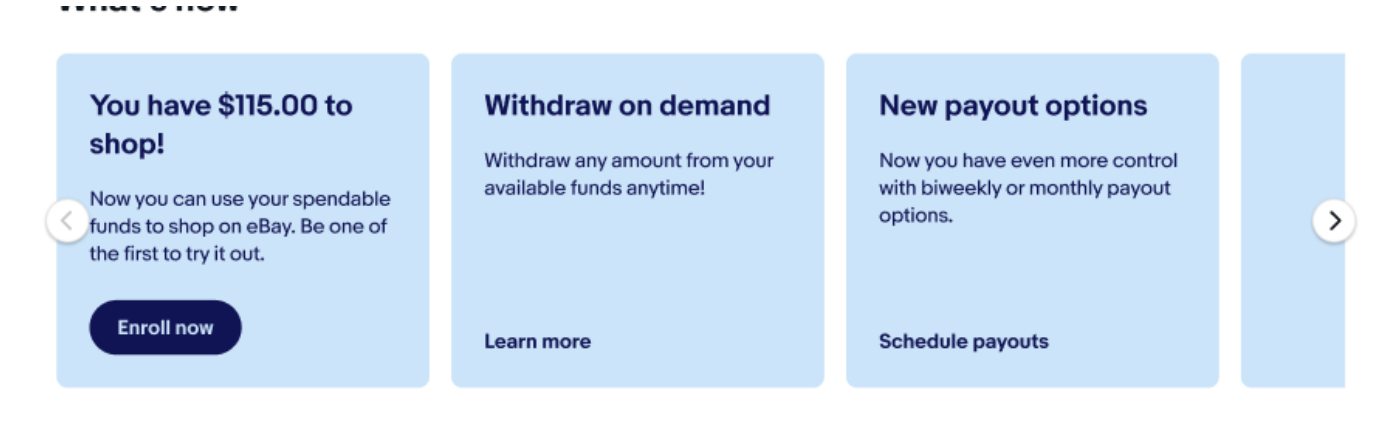

#### **Payment methods**

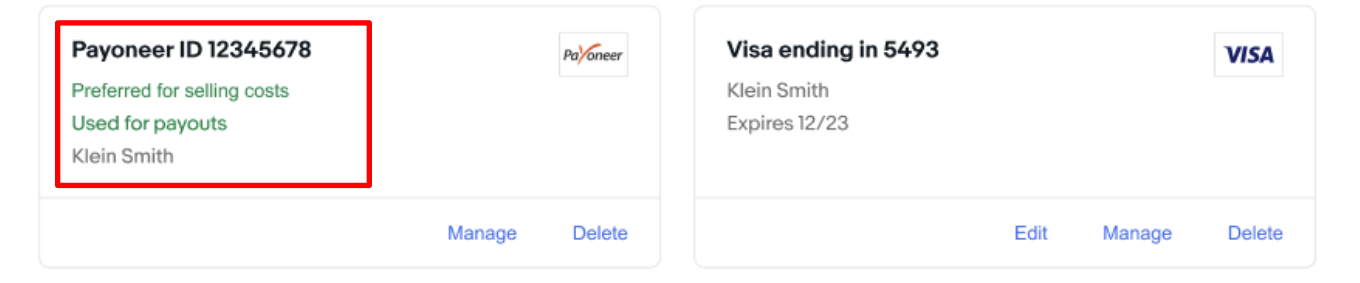

+

如果Payoneer的授权因为各种意外失效或者 过期,卖家可以重复以上操作再次进行授权: Payoner ID – Managed use - selling costs

| Ма            | nage use X                                                                                                    |
|---------------|----------------------------------------------------------------------------------------------------|
| Palor         | Payoneer ID 12345678                                                                                                    |
| Use           | it for                                                                                                    |
| -             | <b>Payouts</b><br>We'll send your payouts to this account.                                                                                                    |
| $\rightarrow$ | Selling costs If you owe eBay for selling costs and your funds aren't enough, we may collect selling costs from this account.  Your Payoneer account authentication has expired. To use your Payoneer account for selling costs, we'll need you to authenticate your account again. |
| We'v          | e changed how you pay selling costs on eBay. Learn more                                                                                                    |
| Û             | Secure and private Confirm                                                                                                    |

在一次性付款流程中,卖家也可以设置并选择从 Payoneer余额扣款。当然,如果卖家已经按照以上步 骤设置Payoneer为默认扣款选项,则无需重复操作即 可使用

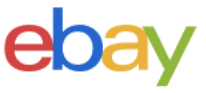

### Make a one-time payment

Your total amount due is **\$500.00**. This amount might differ from your total funds if you have funds on hold.

Payment amount

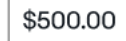

Payment option Visa ending in 7981 Change payment option

By Confirming, you agree to the Payments Terms of Use.

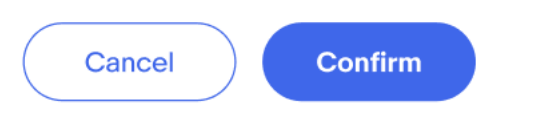

卖家可以选择Payoneer,并点击授权链接
 'Authenticate your Payoneer account' 进行
 授权操作

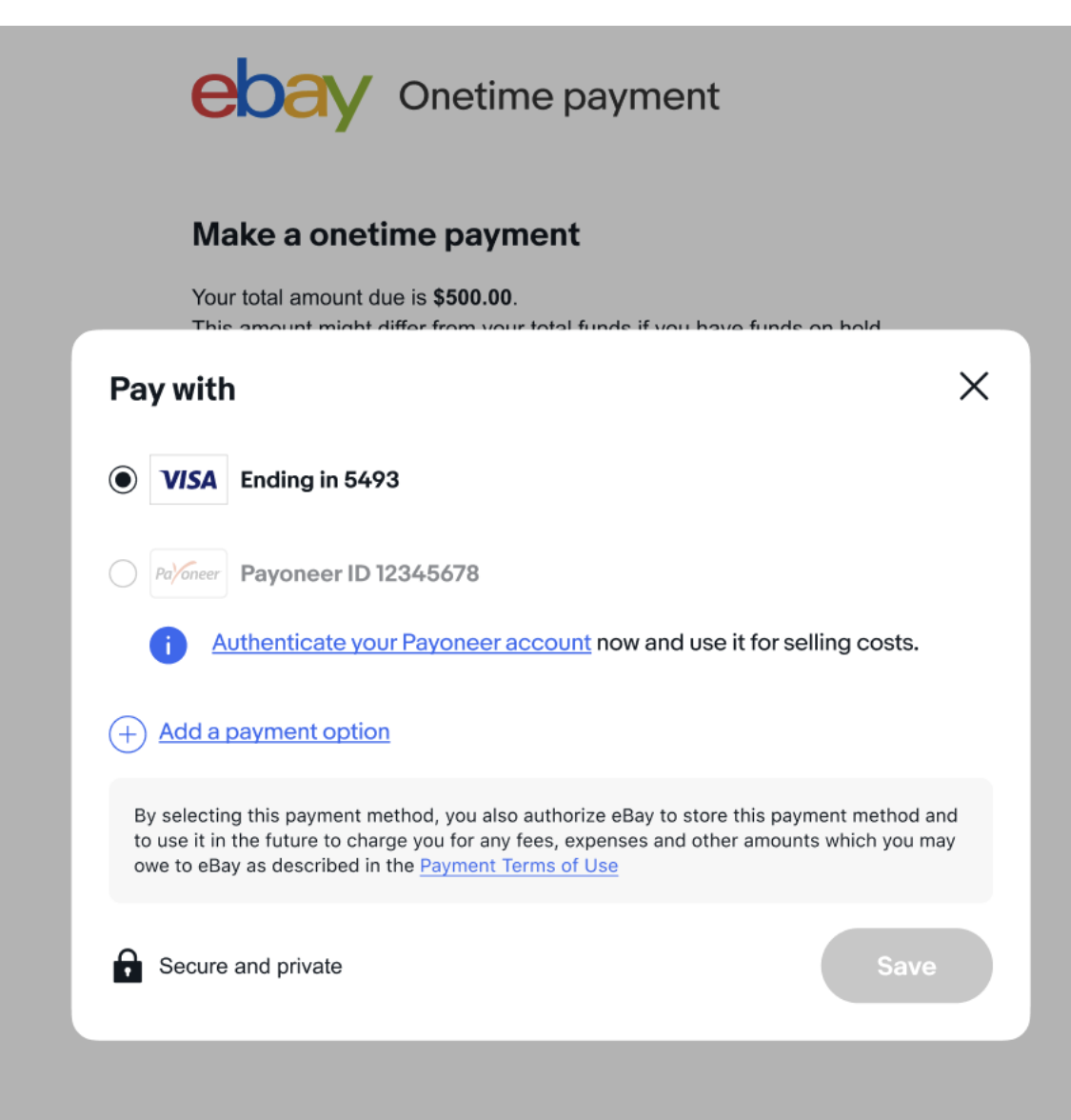

**请登录Payoneer**账户并授权确认

| eb    | Onetime payment                 |  |
|-------|---------------------------------|--|
| • • • | a payout.payoneer.com           |  |
|       | Payoneer                        |  |
|       | Sign in to connect eBay to your |  |
|       | Payoneer account                |  |
|       | Email or username               |  |
|       | Email or username is required   |  |
|       | Password                        |  |
|       | Forgot password?                |  |
|       | SIGN IN                         |  |
|       |                                 |  |
|       | Inglish                         |  |
|       | Contact Us                      |  |
|       | © 2005-2020 Payoneer Inc.       |  |

• 卖家点击授权确认

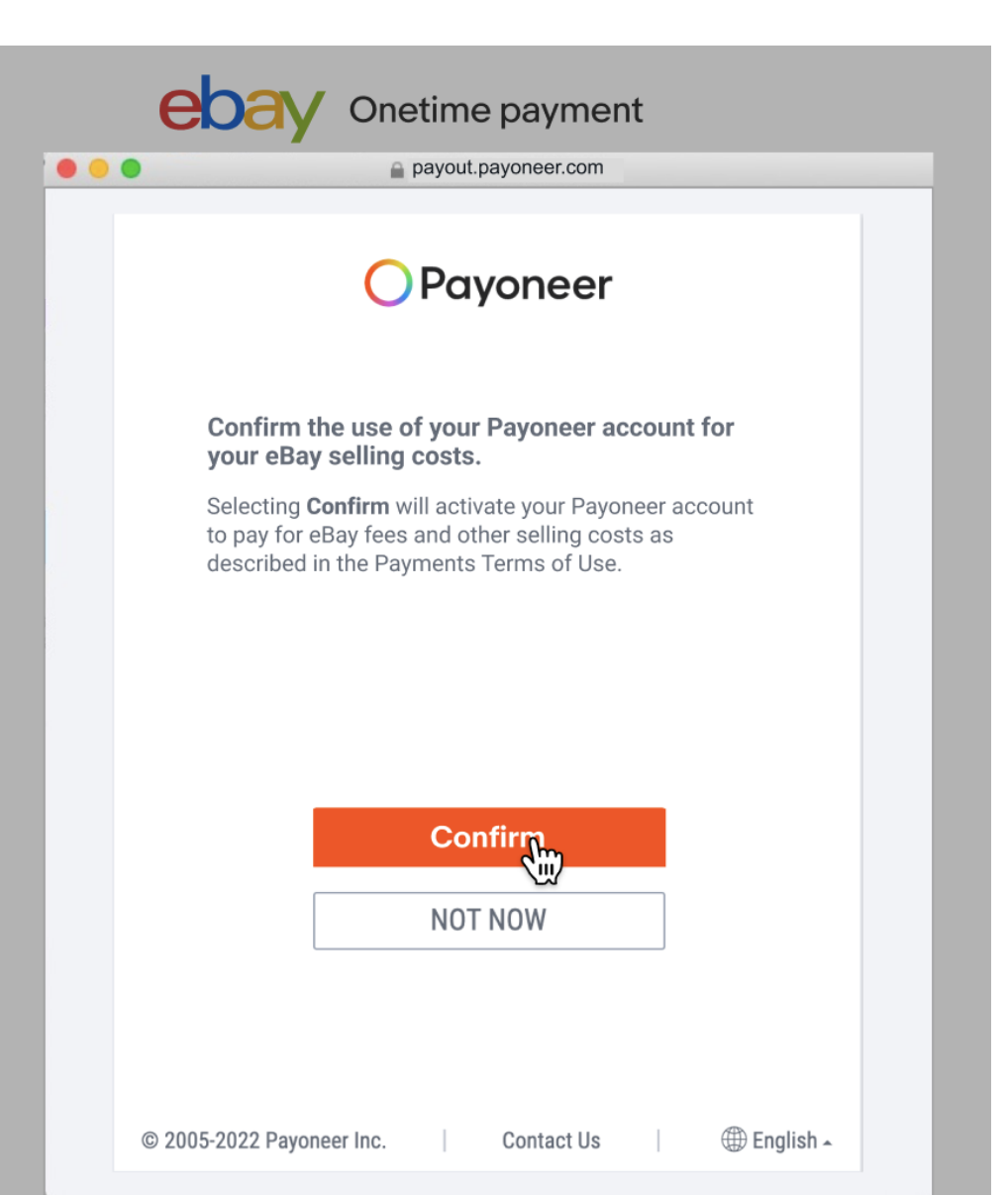

• 确认成功

| ebay Onetime payment                           |
|------------------------------------------------|
| e payout.payoneer.com                          |
| OPayoneer                                      |
|                                                |
| Connection successful                          |
| eBay now has access to your Payoneer account.  |
| ОК                                             |
| © 2005-2022 Payoneer Inc. Contact Us English - |

• 此时卖家将能够选择Payoneer 作为一次性付款的扣款方式

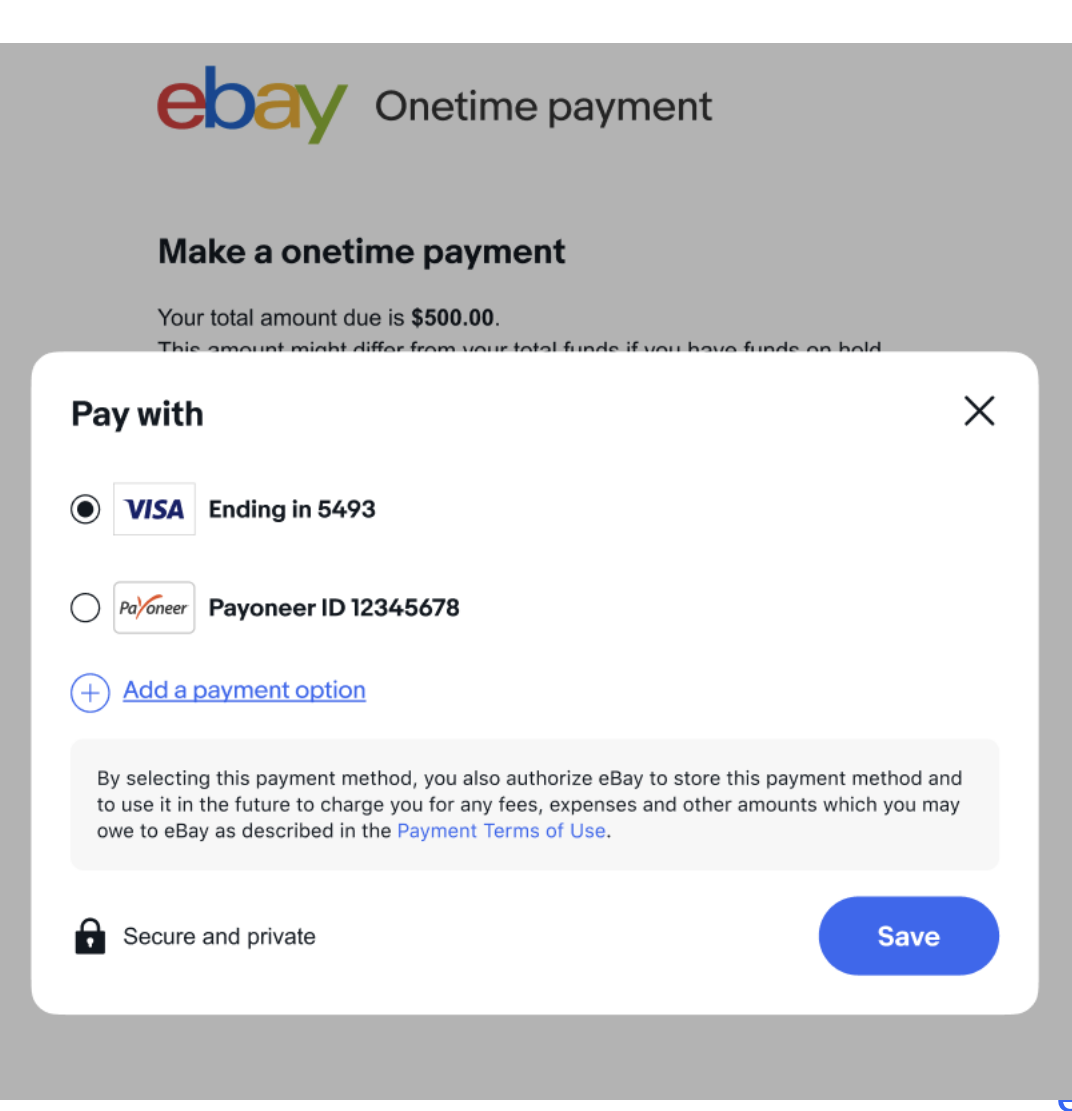

• 选择后确认付款

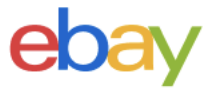

### Make a one-time payment

Your total amount due is **\$500.00**. This amount might differ from your total funds if you have funds on hold.

Payment amount

Cancel

\$500.00

Payment option Payoneer ID 12345678 Change payment option

Confirm

By Confirming, you agree to the Payments Terms of Use.

© 2019 eBay. All rights reserved.

### 售后退款流程中设置Payoneer余额扣款

卖家可以在退款确认界面,选择更改退款的扣款方式,选择从Payoneer余额扣款。当然,如果卖家已经按照以上步骤设置Payoneer为默认扣款方式,则无需重复操作

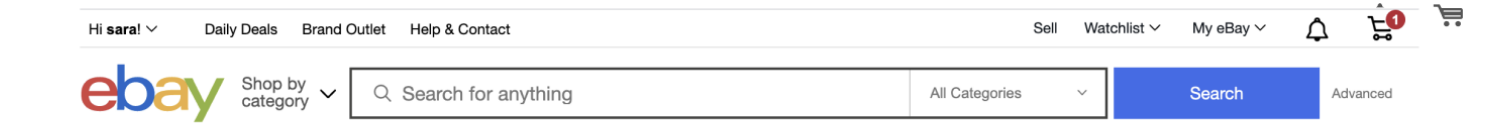

#### Confirm Summary Order number Your buyer requested to cancel an order 79-72654-82465 Order total Adidas Pharrell Tennis HU PK Primekit White Yellow \$30.00 \$146.15 BY267 Yellow white · Size 8 Purchase date Quantity: 1 Oct 11, 2019 Relist item? Seller name • Yes • No HPfanatic Cancel ID **Review and refund** 1234567878 **Refund summary** Purchase price \$30.00 Original shipping \$0.00 Fees credited to refund (i) -\$3.00 View fee details v \$27.00

#### How you're charged

We will deduct the total amount from your funds available for payout. If those funds are insufficient, you authorize us to charge the balance to your <Visa> ending in XXXX. We may aggregate this amount with other amounts you owe. You can also change how you're charged.

Confirm Decline request

### 售后退款流程中设置Payoneer余额扣款

 卖家可以选择Payoneer账户,并点击授 权链接 'Authenticate your Payoneer account'

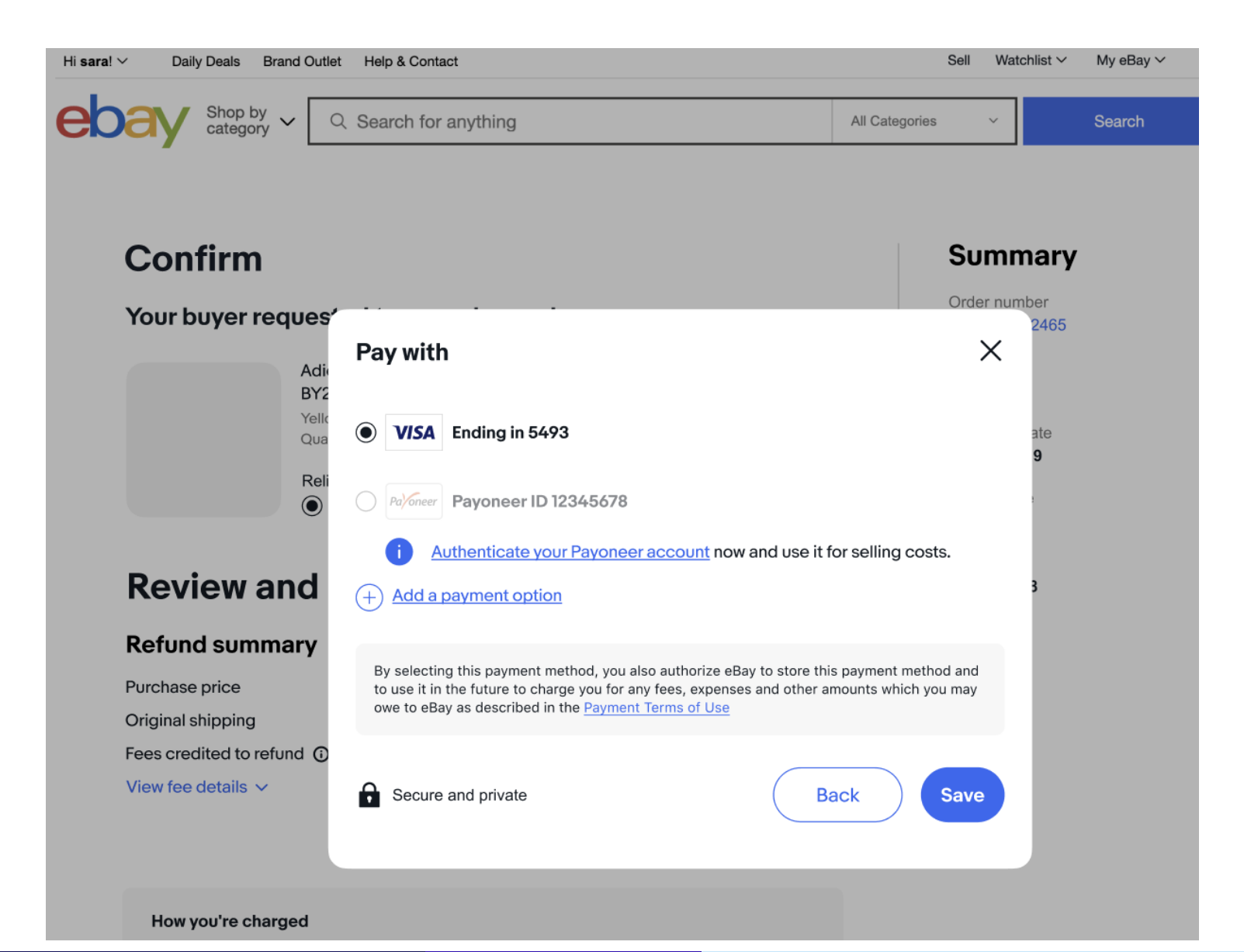

### 售后退款流程中设置Payoneer余额扣款

- · 当Payoneer授权完成后,可以选择 Payoneer作为退款的扣款方式
- 点击保存按钮继续

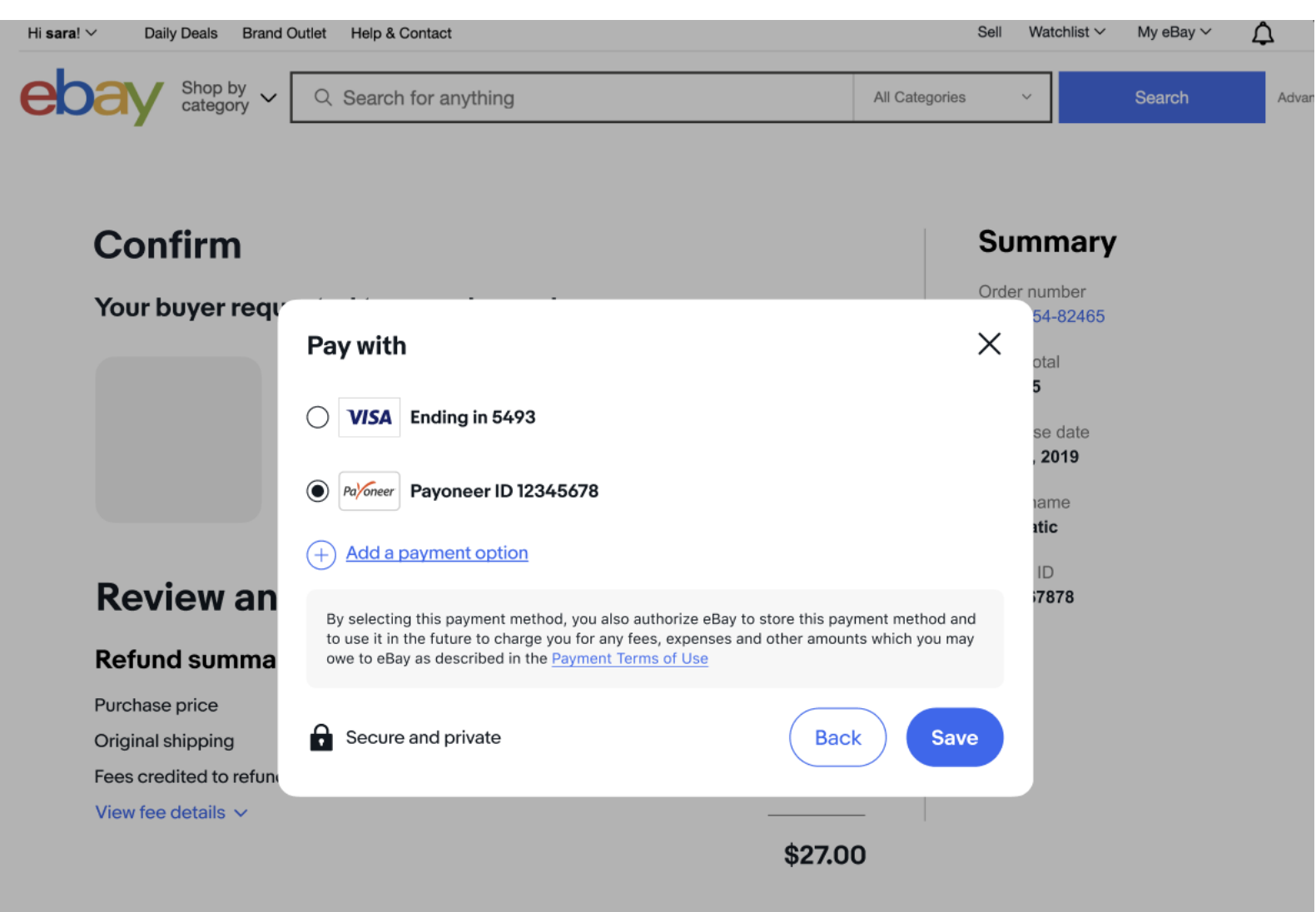